## Apply for Student ID Request التقديم على طلب البطاقة الجامعية-

1- يرجى الذهاب الى صفحة الخدمات الطلابية عن طريق نقر الرابط أدناه والضغط على "الخدمات الأكاديمية"

1- Go to the Student Services page by clicking on the below link and click "Academic Services"

https://stus.lu.edu.qa/StudentSelfService

| دمات الطلابية                                                                                                    | الخد |
|----------------------------------------------------------------------------------------------------|------|
| مرحيا<br>س                                                                                                    |      |
| هذه صفحة إدخال بيانات Banner للطالب. من هنا، يمكنك التصفح للصفحات التالية باستخدام قائمة Banner في المربع الرئيسي (Alt+M) حسب دورك في<br>المؤسسة: |      |
| <ul> <li>ملخص الحساب</li> <li>تفاصيل الحساب حسب القصل</li> </ul>                                                                                  |      |
| • التسجيل<br>• الخدمات الأكديمية<br>• مراحة المراح من في مراح                                                                                     |      |
| ، عرض المعربات المحصية<br>- عرض الدرجات<br>- ملف الطالب                                                                                           |      |
| إذا كانت لديك أي أسئلةً، يرجى إر سال بريد إلكتروني للمسجل.                                                                                        |      |

2- الضغط على "New"

## 2- Click to "New"

| ellucian® UNIVERSITY     |                          |            |         |               |        | 🔒 Sign Out   🧲 |
|--------------------------|--------------------------|------------|---------|---------------|--------|----------------|
| Browse                   |                          |            |         |               |        |                |
| ♦ Student                |                          |            |         |               |        | P Find a page  |
| View Status of           | Service Request          |            |         |               | _      |                |
| Home > View Status of    | of Service Request       |            |         |               |        |                |
| 9 You have no Service re | quests on file.          |            |         |               |        |                |
| Requested Services       |                          |            |         |               |        |                |
| Service Number           | Estimated Delivery Date  | Entry Date | Service | Delivery Date | Status | Payment Date   |
| New                      | Request a new Service    |            |         |               |        |                |
|                          |                          |            |         |               |        |                |
|                          |                          |            |         |               |        |                |
| 2020 Ellucian Company    | L.P. and its affiliates. |            |         |               |        |                |
|                          |                          |            |         |               |        |                |
|                          |                          |            |         |               |        |                |

## 3- Select "Student ID Request" and Click "Continue"

4- Click on "Save"

| کervice: ≭ <u>Student ID card- البنانة الجامية</u> ✓ ✓<br>Continue Cancel Search by Text | Indicates required field                           |   |  |  |
|------------------------------------------------------------------------------------------|----------------------------------------------------|---|--|--|
| Continue Cancel Search by Text                                                           | البطاقة الجامعية-Student ID card البطاقة الجامعية- | ~ |  |  |
| Continue Cancel Search by Text                                                           |                                                    |   |  |  |
|                                                                                          | Continue Cancel Search by Text                     |   |  |  |
|                                                                                          |                                                    |   |  |  |
|                                                                                          |                                                    |   |  |  |

4- الضغط على "Save"

| Home > Service Re     | quest Detail                                      |  |
|-----------------------|---------------------------------------------------|--|
| Indicates required fi | eld                                               |  |
| Service:              | Student ID card-البطاقة الجامعية Student ID card- |  |
| Service Description:  |                                                   |  |
| stimated Delivery Da  | e: Oct 20, 2021                                   |  |
| comments to service:  |                                                   |  |